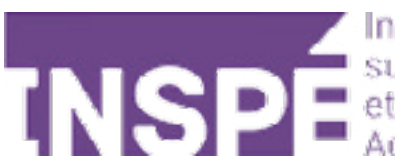

# Créer un nouveau cours sur Moodle 2024

# Guide de l'utilisateur du Moodle de l'INSPÉ Paris

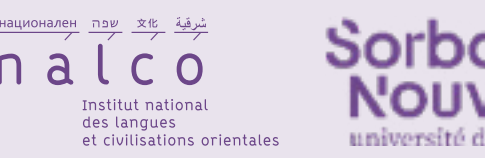

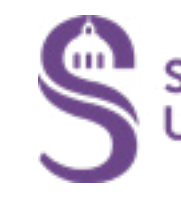

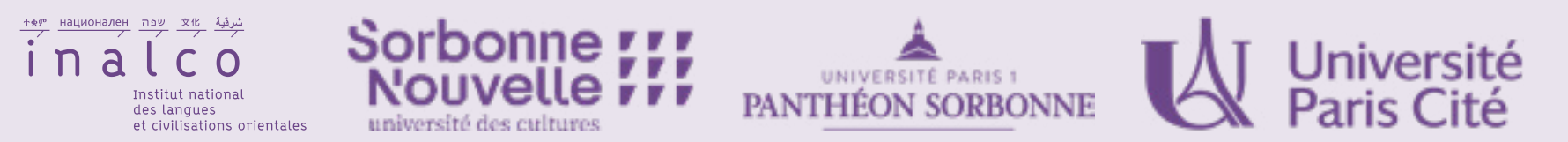

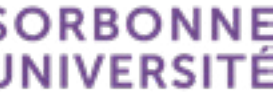

### Demander la création de votre cours.

Vous pouvez le faire à deux endroits de la page d'accueil.

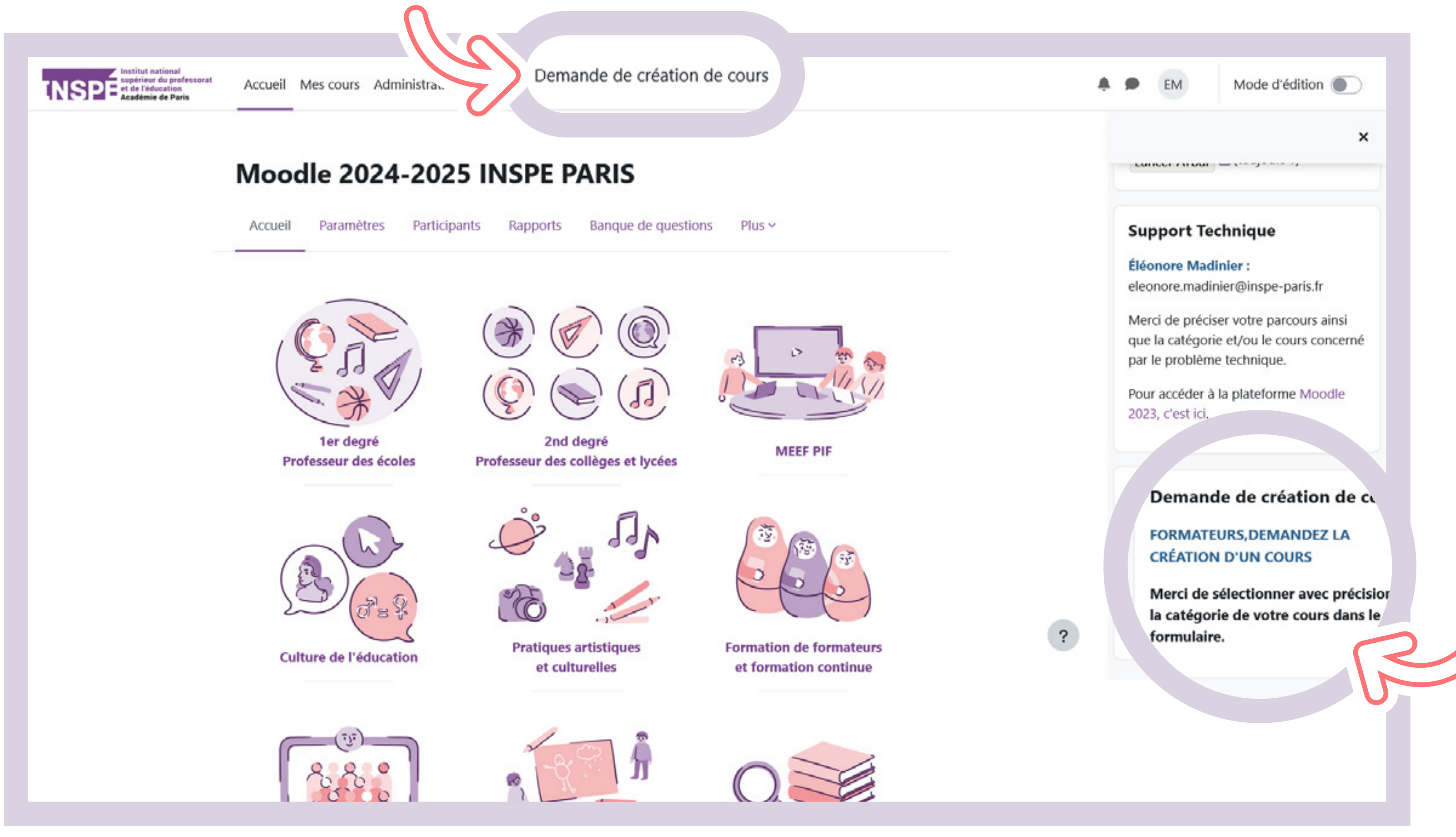

Remplir la demande de création de votre cours. Deux éléments sont très importants: le nom de votre cours et la catégorie.

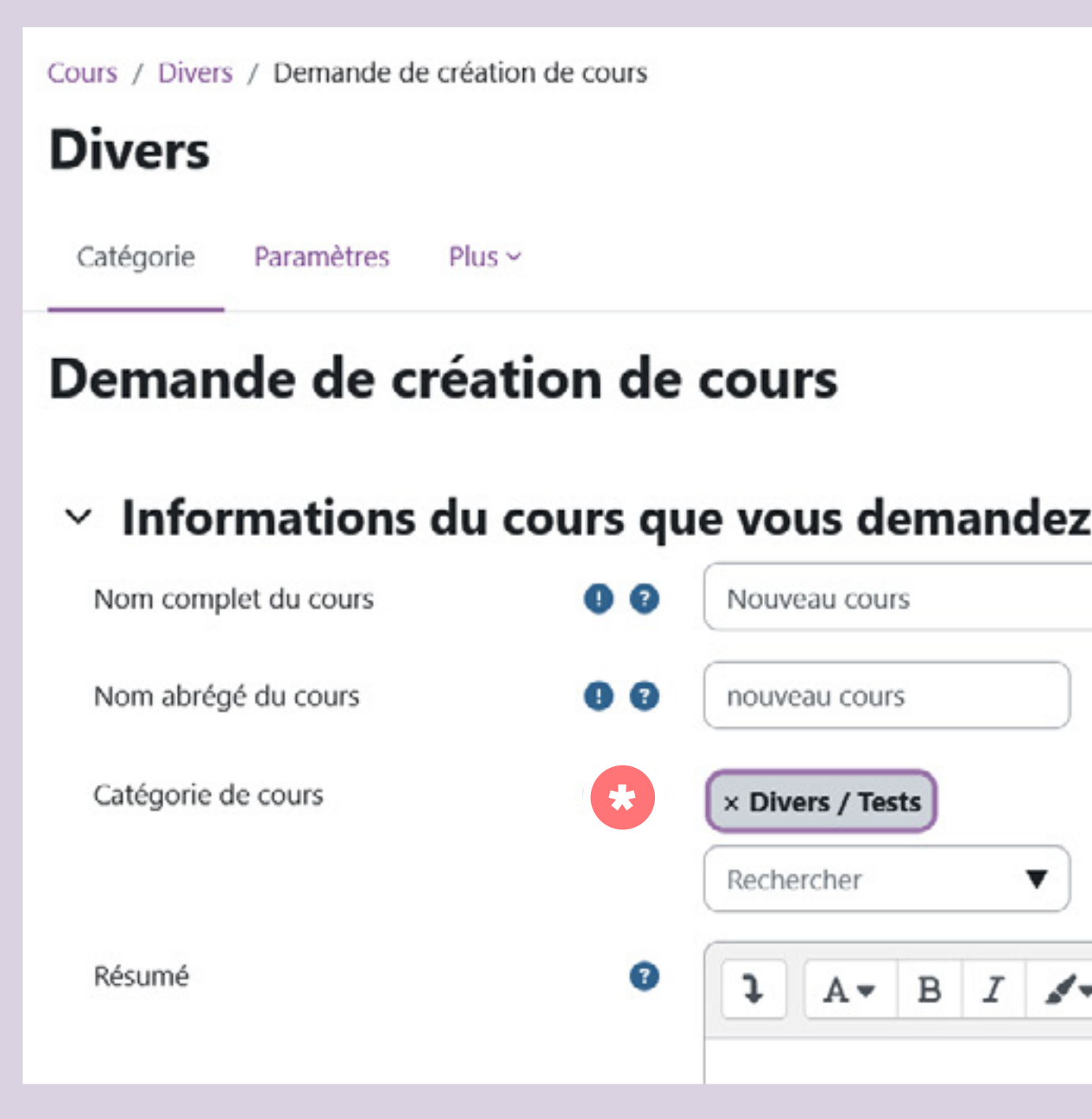

Le cours est par défaut dans la catégorie Divers. Utilisez la barre de recherche pour **le ranger** \* dans la bonne catégorie.

|  |  |  |  | - |  |
|--|--|--|--|---|--|

Une fois la demande de création de cours envoyée, celle ci est validée par les administrateurs de la plateforme.

### Vous serez automatiquement inscrit comme enseignant dans les cours dont vous faites la demande de création

Vous pouvez ensuite A importer un cours que vous avez sauvegardé ou bien B créer une nouvelle activité.

A Importer un cours que vous avez sauvegardé 1 Cliquez sur **« Plus »**, 2 puis **« Réutilisation de cours »**.

INSPE INSPE te de l'éducation Académie de Paris Accueil Mes cours Administration du site Tutoriels Demande de création de cours ≣ Divers / Tests Nouveau cours Cours Paramètres Participants Notes Rapports Plus - 1 Annonces Section 1 2 Section 2 Section 3

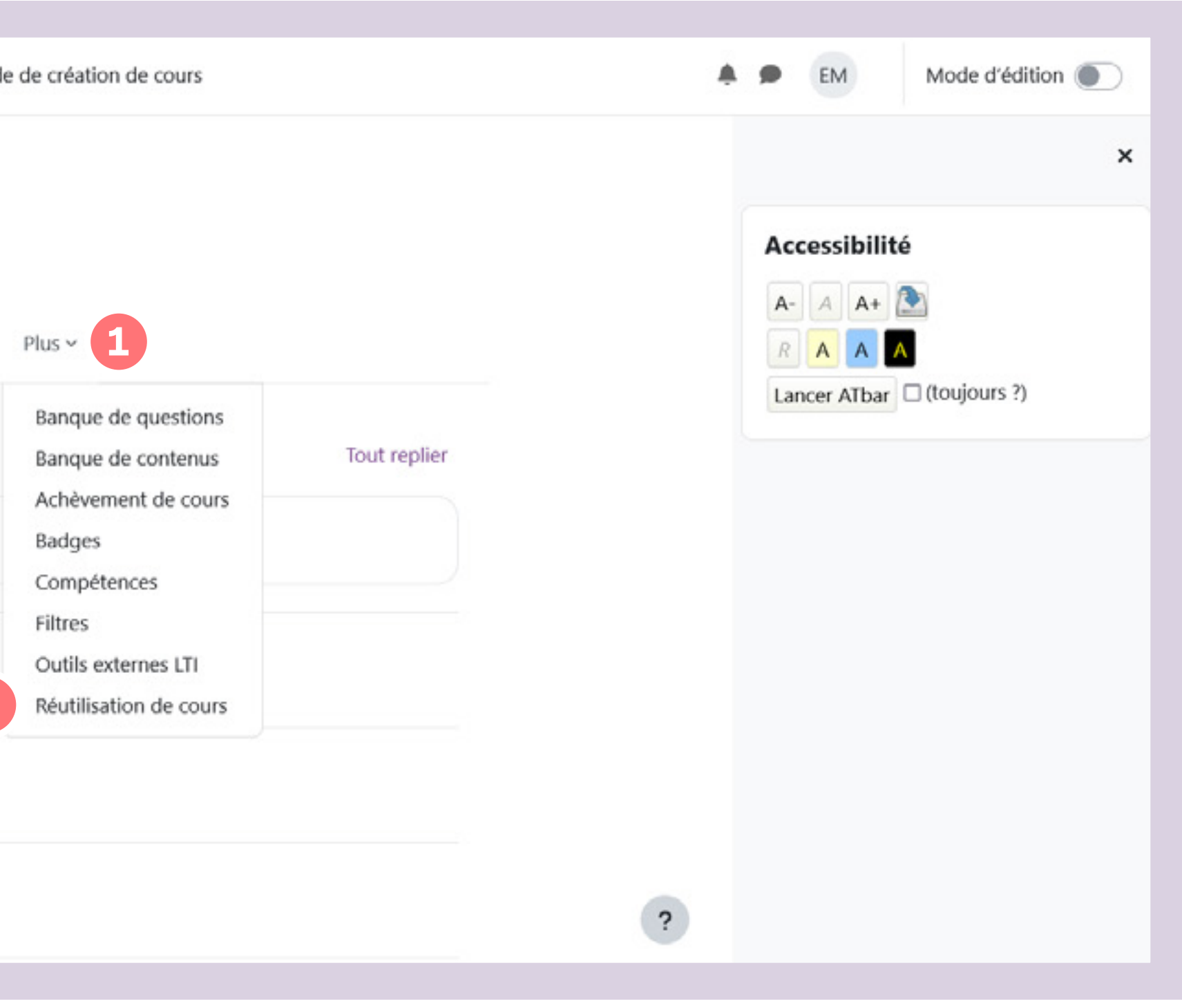

# Survolez le bouton ci-dessous et cliquez sur **«Restauration»**.

|               |           |                    |      | <u> </u>                          |                     |                     |
|---------------|-----------|--------------------|------|-----------------------------------|---------------------|---------------------|
| Pestauration  |           |                    |      |                                   |                     |                     |
| Importation   | <u> </u>  |                    |      |                                   |                     | Accessibilité       |
| Sauvegarde    | un fichi  | ier de sauved      | arde |                                   |                     | A- A A+ 🏊           |
| Restauration  |           | Choisir un fichier |      |                                   |                     |                     |
| Copier cours  |           |                    |      |                                   |                     | Lancer ATbar (toujo |
| Réinitialiser |           |                    |      |                                   |                     |                     |
|               |           |                    |      |                                   |                     |                     |
|               |           |                    | Vou  | s pouvez glisser des fichiers ici | i pour les ajouter. |                     |
|               |           |                    |      |                                   |                     |                     |
|               |           | Restauration       |      |                                   |                     |                     |
| requis        |           |                    |      |                                   |                     |                     |
| Zone d        | e sauvega | rde de cours       | 0    |                                   |                     |                     |
|               |           |                    |      |                                   | -                   |                     |

### Choisissez ensuite le fichier de votre cours (précédemment téléchargé depuis le Moodle 2023).

## Cliquez sur Restauration.

| ichiers        | Choisir un fichier |                    |
|----------------|--------------------|--------------------|
|                | sauvegarde-mood    | le2-course-449-num |
| p requis       | Restauration       | •                  |
| Nom de fichier | Heure              | Taille             |

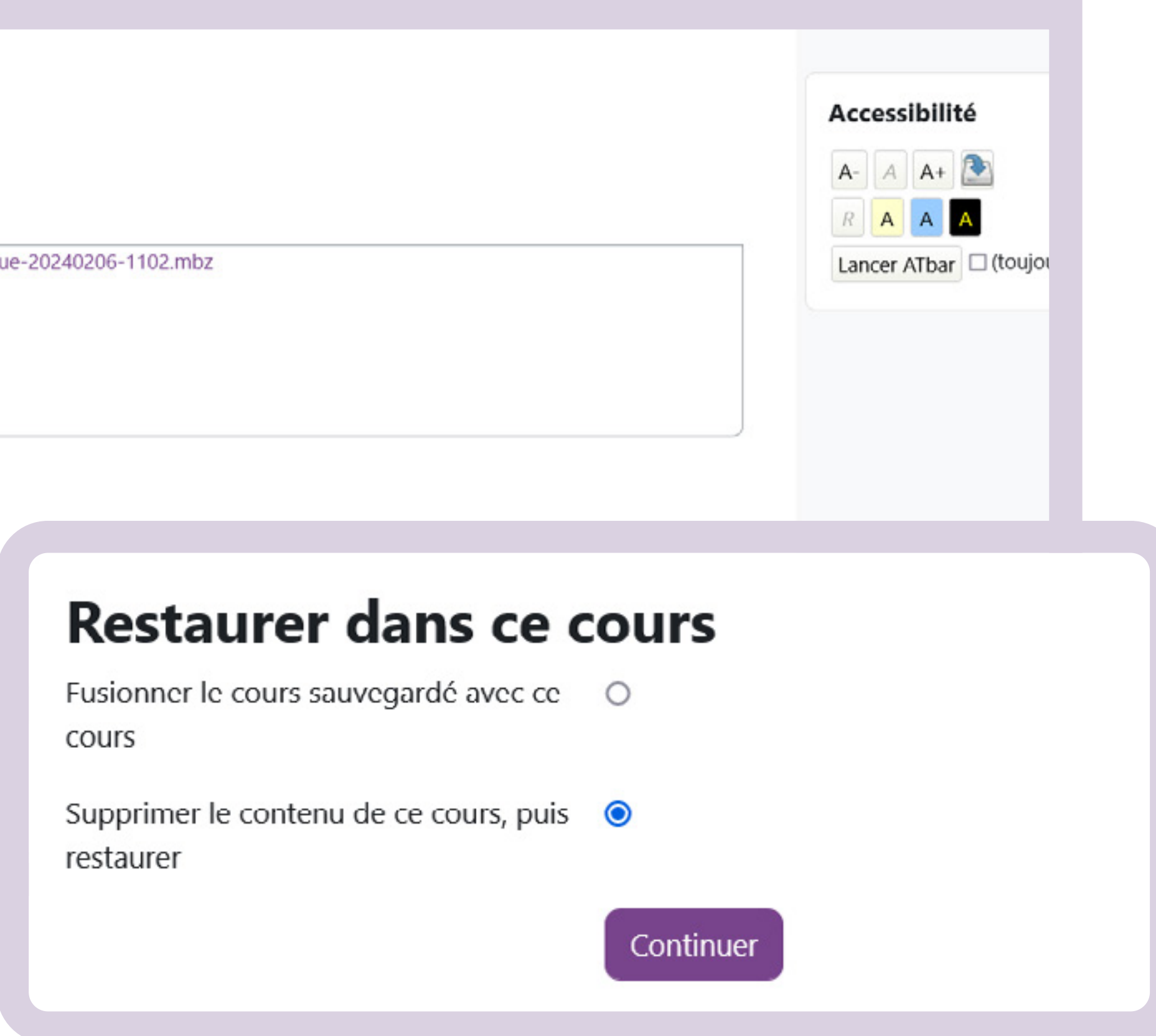

# Restauration 🗢

### Réglages de restauration

Inclure les

Inclure les j

Inclure les h

Inclure l'état activités tell

Paramétrez ensuite votre cours et validez. Votre cours existe maintenant sur Moodle2024.

1. Confirmer ► 2. Destination ► 3. Réglages ► 4. Schéma ► 5. Revoir ► 6. Effectuer la restauration ► 7. Terminer

|                                                            | Inclure les utilisateurs inscrits                      |
|------------------------------------------------------------|--------------------------------------------------------|
| méthodes d'inscription                                     | Oui, mais seulement si les utilisateurs sont inclus    |
|                                                            | Inclure les attributions de rôles                      |
|                                                            | Inclure les dérogations de permissions                 |
|                                                            | ☑ Inclure les activités et ressources                  |
|                                                            | ✓ Inclure les blocs                                    |
|                                                            | ✓ Inclure les filtres                                  |
|                                                            | ✓ Inclure les commentaires                             |
|                                                            | ✓ Inclure les badges                                   |
|                                                            | Inclure les événements du calendrier                   |
|                                                            | Inclure les données détaillées d'achèvement d'activité |
| journaux du cours                                          | ×                                                      |
| historiques des notes                                      | ×                                                      |
|                                                            | Inclure les groupes et groupements                     |
|                                                            | ✓ Inclure les compétences                              |
|                                                            | Inclure les champs personnalisés                       |
|                                                            | Inclure le contenu de la banque de contenus            |
| at d'avancement de l'utilisateur dans les<br>lles que H5P. | ×                                                      |
|                                                            | Inclure les fichiers de cours obsolètes                |
|                                                            | Annuler Suivant                                        |

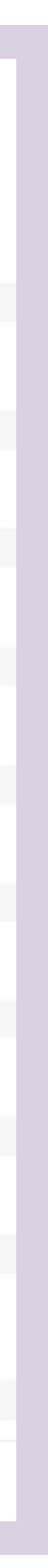

## **B** Créer une nouvelle activité

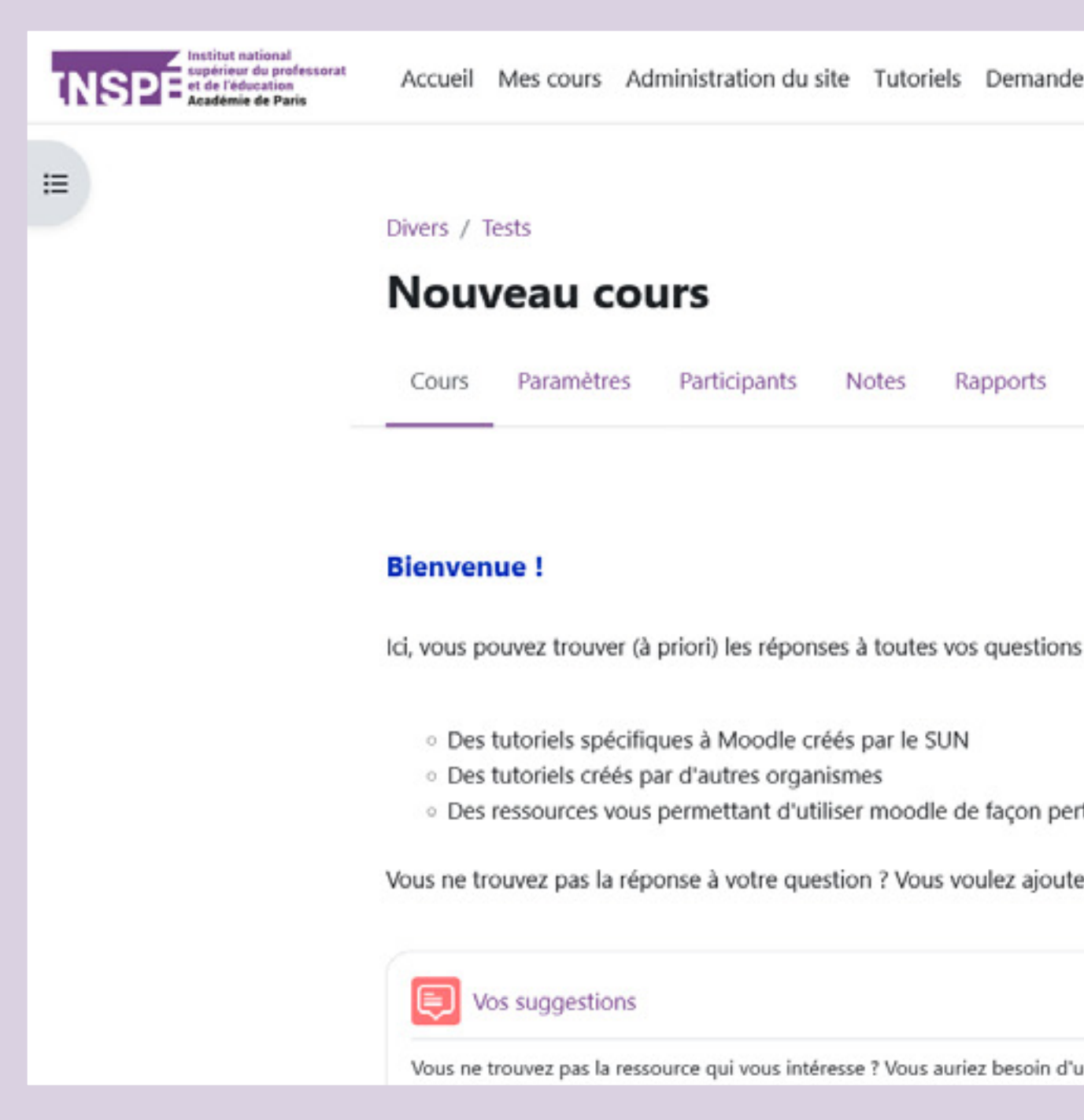

### N'oubliez pas d'activer le mode édition!

| le de création de cours                              | A Dode d'édition                                       |
|------------------------------------------------------|--------------------------------------------------------|
|                                                      |                                                        |
|                                                      |                                                        |
|                                                      | Accessibilité                                          |
|                                                      |                                                        |
| Plus ~                                               |                                                        |
|                                                      | Lancer ATbar (toujours ?)                              |
|                                                      |                                                        |
| Tout replier                                         | Busenessian                                            |
|                                                      | Progression                                            |
| s concernant l'utilisation de moodle, et plus :      | ▼ MAINTENANT                                           |
|                                                      | Passer la souris sur l'élément ou cliquer sur la barre |
|                                                      | pour obtenir des informations.                         |
| ertinente et originale                               | vue d'ensemble des étudiants                           |
| ter des informations ? Contactez-nous l              |                                                        |
|                                                      | Dernières annonces                                     |
|                                                      | Ajouter un nouveau sujet                               |
| Marquer comme terminé                                | (Aucune annonce n'a encore été                         |
| 'un tutoriel supplémentaire ? Utilisez ce forum pour | publice)                                               |

# Oliquez sur **« Ajouter une activité ou ressource »**, une fenêtre d'ouvre. Choisissez le type d'activité que vous souhaitez créer.

| Institut national<br>supérieur du professorat<br>et de l'éducation<br>Académie de Paris | Accueil             | Mes cours     | Administration du site | Tutoriels | Dem |  |  |  |
|-----------------------------------------------------------------------------------------|---------------------|---------------|------------------------|-----------|-----|--|--|--|
| :=                                                                                      | +                   | vjouter une a | ctivité ou ressource   |           |     |  |  |  |
|                                                                                         | Ajouter une section |               |                        |           |     |  |  |  |
|                                                                                         | × S€                | ection 4      | 1                      |           |     |  |  |  |
|                                                                                         | +                   | Ajouter une a | ctivité ou ressource   |           |     |  |  |  |
|                                                                                         | Ajouter u           | ne section    |                        |           |     |  |  |  |
|                                                                                         | ∽ Se                | ection 5      |                        |           |     |  |  |  |
|                                                                                         | (+) A               | Ajouter une a | ctivité ou ressource   |           |     |  |  |  |
|                                                                                         | Ajouter u           | ne section    |                        |           |     |  |  |  |
|                                                                                         |                     |               |                        |           |     |  |  |  |

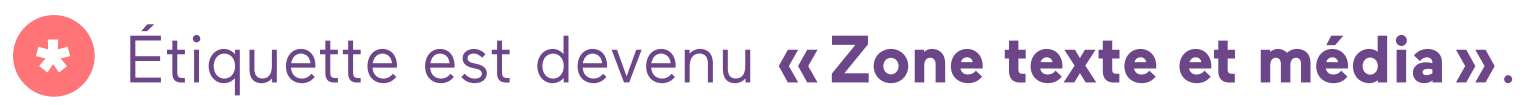

| mande de création de cours |  |   |
|----------------------------|--|---|
|                            |  |   |
|                            |  |   |
|                            |  |   |
|                            |  | : |
|                            |  |   |
|                            |  |   |
|                            |  |   |
|                            |  | : |
|                            |  |   |
|                            |  |   |
|                            |  |   |
|                            |  |   |
|                            |  |   |

| Rechercher                                |                              |                                     |                                   |                             |                       |
|-------------------------------------------|------------------------------|-------------------------------------|-----------------------------------|-----------------------------|-----------------------|
| Tout Activité                             | s Ressources                 |                                     |                                   |                             |                       |
| Atelier<br>☆ 💿                            | Base de<br>données           | D<br>BigBlueButton<br>☆ ●           | Certificat<br>personnalisé<br>A O | Chat                        | Choix<br>Grou<br>슈    |
| Classe virtuelle<br>BBB                   | Consultation                 | H≠2<br>Contenu<br>interactif<br>☆ ③ | Devoir                            | Dossier                     | Feedl                 |
| Fichier                                   | Forum                        | CeoGebra<br>☆ ③                     | Glossaire<br>☆ ❻                  | H5P<br>☆ €                  | Leçi<br>☆             |
| Livre                                     | ONLYOFFICE<br>do cument<br>ப | Page                                | Paquetage IMS<br>Content<br>☆ 0   | Paquetage<br>SCORM          | Partag<br>fichio<br>☆ |
| <mark>≷2</mark><br>Présence<br>☆ <b>①</b> | Questionnaire                | Sondage<br>合 ③                      | 「<br>Test<br>公 ①                  | 区<br>Test hors-ligne<br>合 🚯 | €<br>UR<br>☆          |
| Wiki<br>☆ ①                               | wooclap<br>☆ 0               | Cone texte et<br>média<br>☆ ❶       |                                   |                             |                       |
|                                           |                              |                                     |                                   |                             |                       |

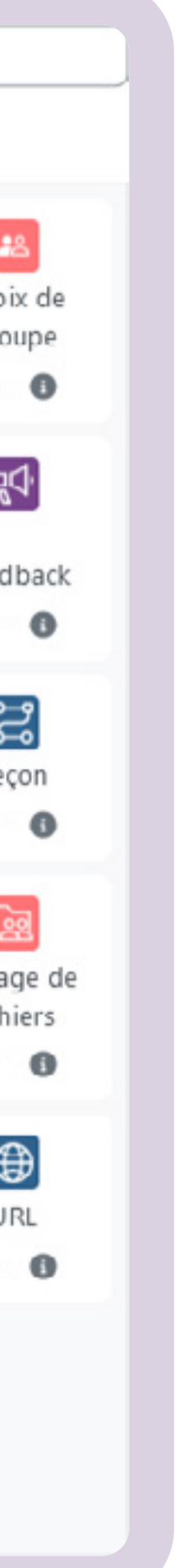

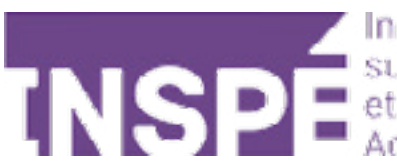

# Bravo, Vous avez terminé ce tutoriel!

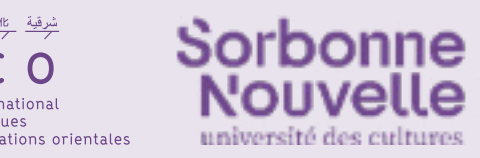

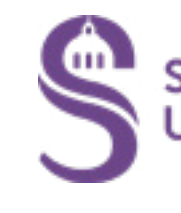

# Vous avez une question? Contactez Éléonore Madinier (eleonore.madinier@inspe-paris.fr).

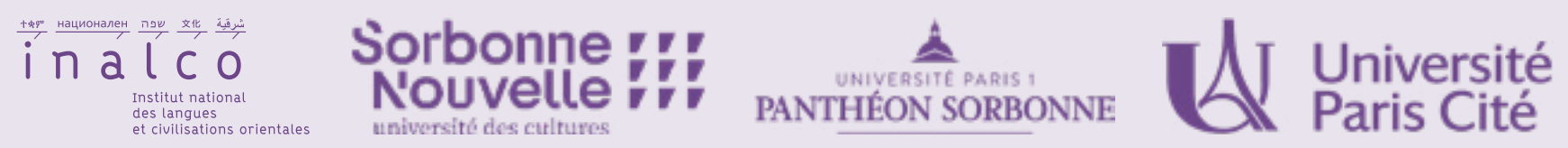

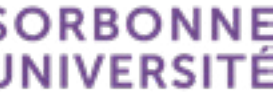